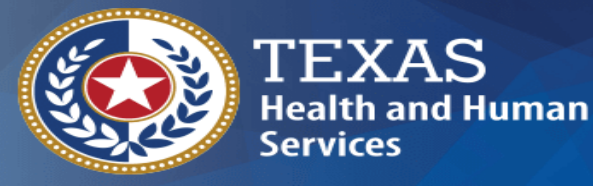

Texas Department of State Health Services

### **Texas Immunization Registry Bidirectional Onboarding**

**Texas Immunization Registry** 

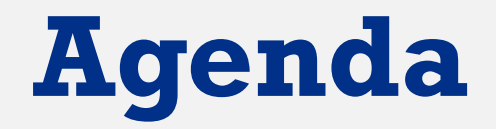

- Overview
- Registration
- Preparation
- Testing
- Go Live
- Data Exchange Resources

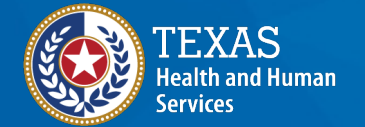

#### Definitions

Syntropi - Texas DSHS Immunization Program Portal

**BiDX** – Bidirectional data exchange via web services

**Orgs** – Organizations, specifically parent or standalone sites in ImmTrac2

**Org POC** – Organization point of contact as listed in ImmTrac2

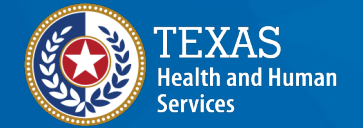

Texas Department of State Health Services **Org PRC** – Organizations primary registry contact list in ImmTrac2

**VXU** – Unsolicited Vaccine Update Message

**QBP** – Query by Parameter Message

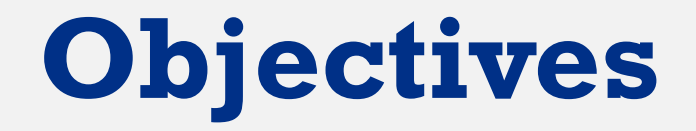

- Navigate to the "DX" Bidirectional data exchange module in Syntropi
- Complete and submit an electronic Bidirectional registration of intent
- Perform pre-testing
- Establish a Bidirectional interface with the training ImmTrac2 environment

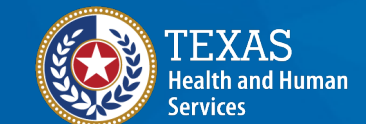

- Pass testing with a > 90% success rate
- Promote Bidirectional data exchange in the production ImmTrac2 environment

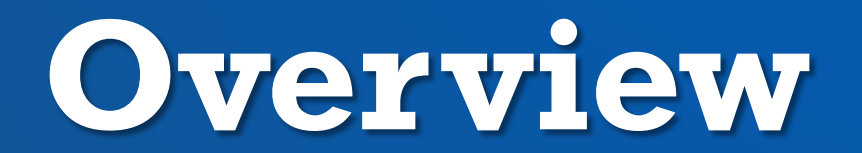

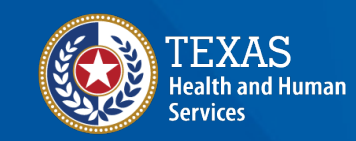

#### **Benefits of BiDX Onboarding**

Allows parent or standalone orgs to:

- Onboard using streamlined process
- Use existing Syntropi registration to indicate interest in BiDX onboarding
- Submit registration of intent electronically
- Submit test messages for HL7 message validation
- Download test and production WSDL to connect with the registry
- Receive auto-generated data quality metrics and reports

Electronic health records (EHR) vendors able to track providers' status

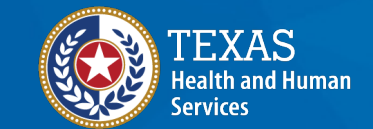

### **Accessing BiDX Onboarding**

Only accessible once registration is approved by DSHS Login to HHS Enterprise Portal. Select the Syntropi – CRC option under Applications Identify the BiDX widget on menu If not listed, may be an issue with user association or BiDX registration, reach out to ImmTracMU@dshs.texas.gov for

questions

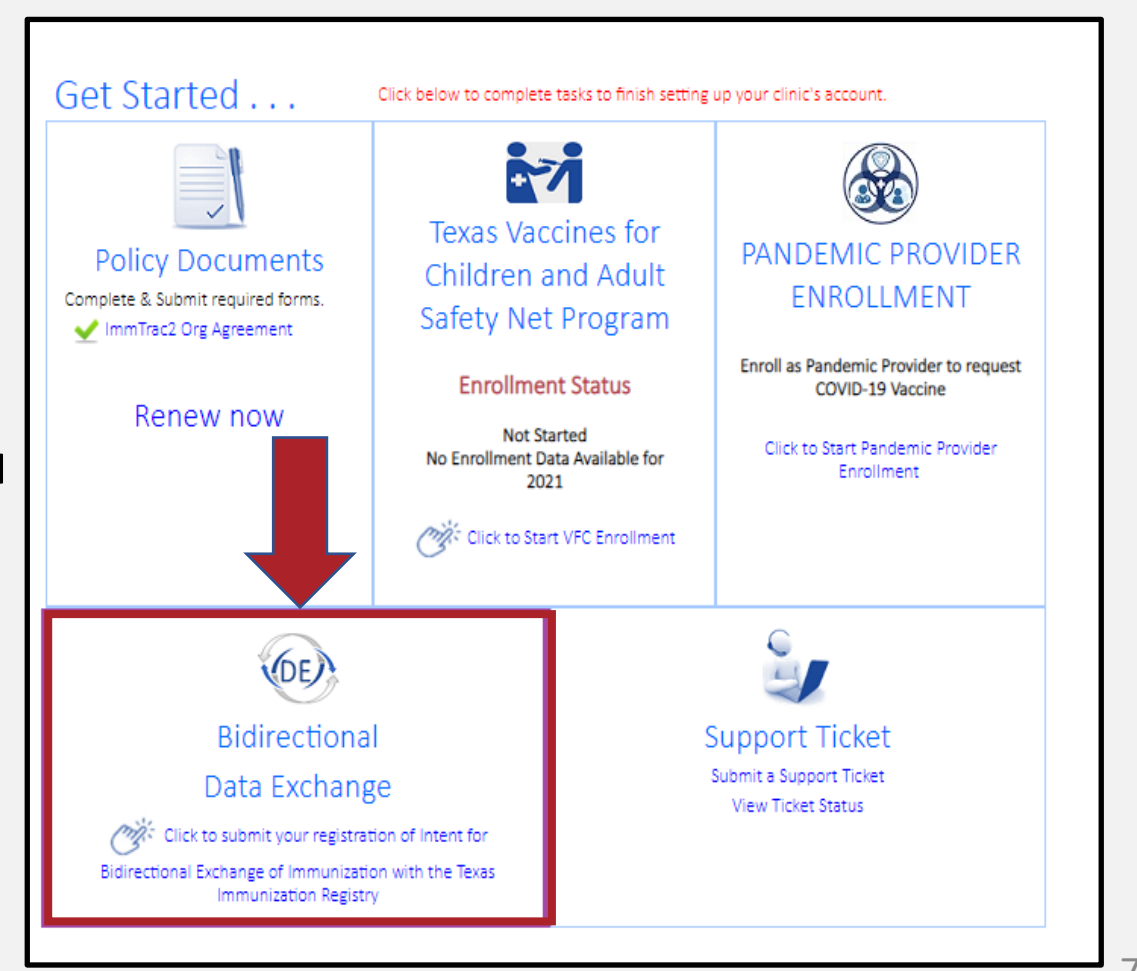

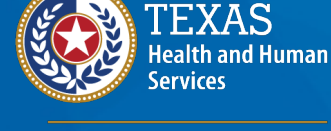

#### **Steps for BiDX Onboarding**

Registration
 Preparation, Message Pre-Testing
 Preparation, Connectivity & Transport
 Pre-Production Testing, Message Validation
 Pre-Production Testing, Data Quality Review
 Go-Live, Connectivity & Transport

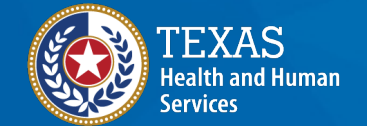

# Step 1: Registration

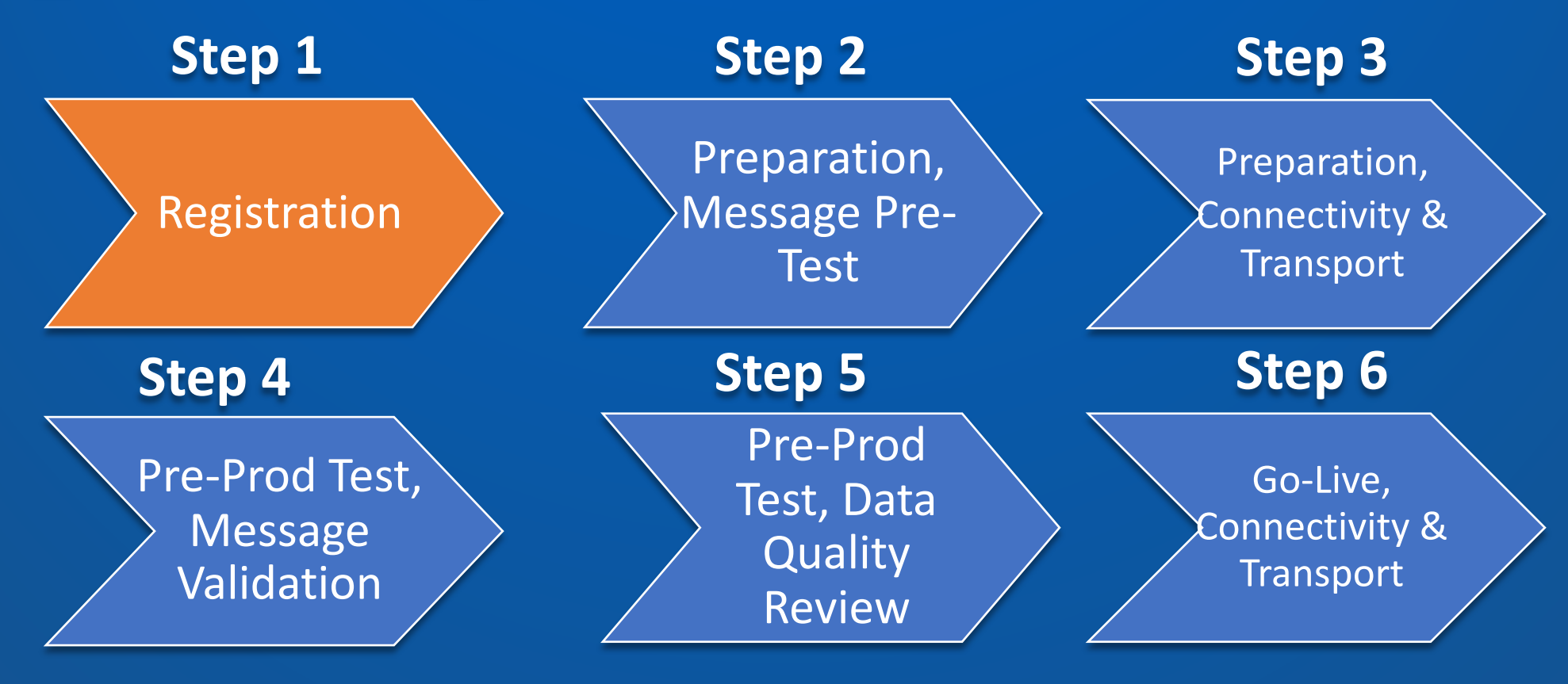

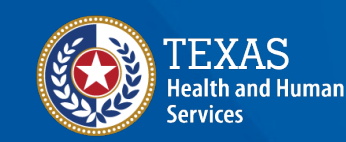

### Site Agreement (1 of 3)

Required items to be completed in Step 1 :

- Fill out and sign the Registration of Intent (ROI) for BiDX.
- Indicate whether your org will be a parent site with associated child sites, or a standalone site
- Review your orgs point of contact.
- Indicate how your org will submit registry consent.

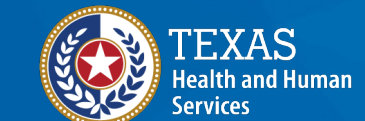

### Site Agreement (2 of 3)

#### **Organization Relationship Status**

Will your organization report or submit for multiple locations/facilities?

● Yes ○ No

#### Contacts

• Review your organization's Point of Contact.

#### Organization Point of Contact

When the Registration of Intent is received by the Texas Immunization Registry, the person listed below will receive an email with instructions on how to complete the onboarding process for bidirectional data exchange.

Note: The person listed must be an employee of the facility indicated above.

| First Name | Last Name | Title   | Phone Number   | Email                |
|------------|-----------|---------|----------------|----------------------|
| Fred       | Sproutz   | Manager | (123) 123-1234 | FredS@sproutcare.com |

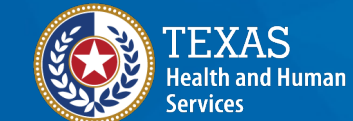

### Site Agreement (3 of 3)

#### **Contact Information**

- 1. Primary Data Exchange Contact
- 2. Secondary Data Exchange Contact
- Information Technology Contact
   Note: Contacts must be different people with unique email addresses

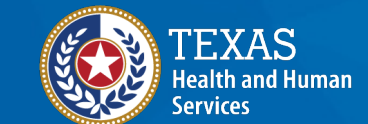

## **Registration of Intent (1 of 7)**

#### Readiness

- Confirm whether your org is currently submitting data to ImmTrac2
- Confirm whether your org and associated EHR is capable of bidirectional data exchange

| *Is your facility currently exchanging HL7 data with the registry?                       | O Yes | O No |
|------------------------------------------------------------------------------------------|-------|------|
| *Are your facility and EHR vendor ready and able to perform bidirectional data exchange? | O Yes | O No |

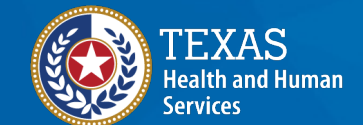

Registration

## **Registration of Intent (2 of 7)**

#### **EHR Vendor**

 Fill in details for your EHR solution, including whether they can send HL7 2.5.1 formatted data

| Electronic Health Re                          | cord Vendor                                                        |                                                                                  |                                                      |
|-----------------------------------------------|--------------------------------------------------------------------|----------------------------------------------------------------------------------|------------------------------------------------------|
| Review the current info                       | ormation for your EHR and mak                                      | e updates as needed.                                                             |                                                      |
| *Select the company                           | name of your EHR Vendor.                                           | Allscripts                                                                       | ~                                                    |
| If your EHR Vendor is                         | not listed, please select OTHER                                    | from the list.                                                                   |                                                      |
| *Select the EHR Prod                          | uct used in this location.                                         | Allscripts ED Version- 7                                                         | •                                                    |
| *Can the EHR send H                           | L7 2.5.1 formatted data?                                           | ● Yes ○ No                                                                       |                                                      |
| If γour EHR vendor ca<br>contact ImmTracMU@   | nnot support HL7 2.5.1, your o<br>@dshs.texas.gov for assistance v | rganization cannot proceed with bidire<br>vith unidirectional data exchange onbo | ectional data exchange onboarding. Pleas<br>oarding. |
| *Select/Add your Elect<br>from the company se | ctronic Health Record Contact lected above.                        | V Add Ne                                                                         | ew [-]                                               |
| EHR Contact Name (M                           | Not in the list above)                                             |                                                                                  |                                                      |
| First Name                                    | Last Name                                                          | Phone Number*                                                                    | Email Address*                                       |
| Solomon                                       | Alscrip                                                            | 565 444 8798 x                                                                   | solomon@allscripts.com                               |
| While entering other                          | contact name for EHR, please e                                     | enter at least phone number or email a                                           | address.                                             |

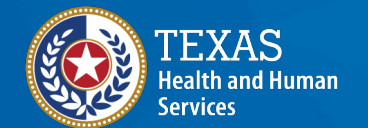

## **Registration of Intent (3 of 7)**

#### **Authorization to Release Credentials**

Authorize the registry (ImmTrac2) to release your credentials to your EHR vendor.

\*Please select one of the following:

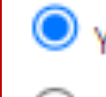

Yes I authorize the registry to release the BIDX credentials to the EHR Vendor.

<sup>)</sup> No I DO NOT authorize the registry to release the BIDX credentials to the EHR Vendor.

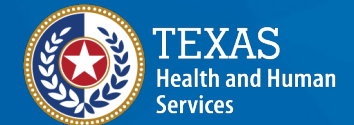

Registration

## **Registration of Intent (4 of 7)**

#### 3<sup>rd</sup> Party Data Aggregation

Will your organization connect to ImmTrac2 via a 3<sup>rd</sup> party aggregation bridge?

Integrated Delivery Service Network (IDNS)

Health Information Exchange (HIE)

**Note**: A data aggregation bridge acts as a connection to ImmTrac2 where data is sent from your organization's EHR solution to the data bridge and forwarded to ImmTrac2.

**Examples**: CDC Immunization Gateway (IZ Gateway), Iron Bridge, or Health Information Exchange (HIE).

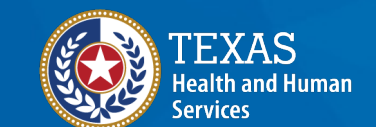

## **Registration of Intent (5 of 7)**

#### **Data Exchange Method**

- Update Only (only sending immunization date)
- Query Only (look up/search immunization data) or
- Update and Query (both send and receive immunization data)

\*Which method will your facility (through your EHR Vendor) use for bidirectional data exchange? Update and Query

 Note: Your organization must be able to perform bidirectional exchange formatted in HL7 2.5.1 to proceed with onboarding. Contact <u>ImmTracMU@dshs.texas.gov</u> for assistance with unidirectional data exchange onboarding.

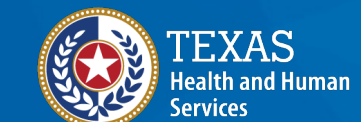

## **Registration of Intent (6 of 7)**

- Review your information
- Check the box to verify that you are authorized to sign for your organization
- Click the **Edit** button to return and revise it, or **Sign & Submit** to proceed.
- On the next screen check the box to sign electronically, click the Submit button

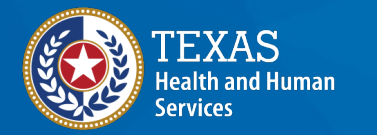

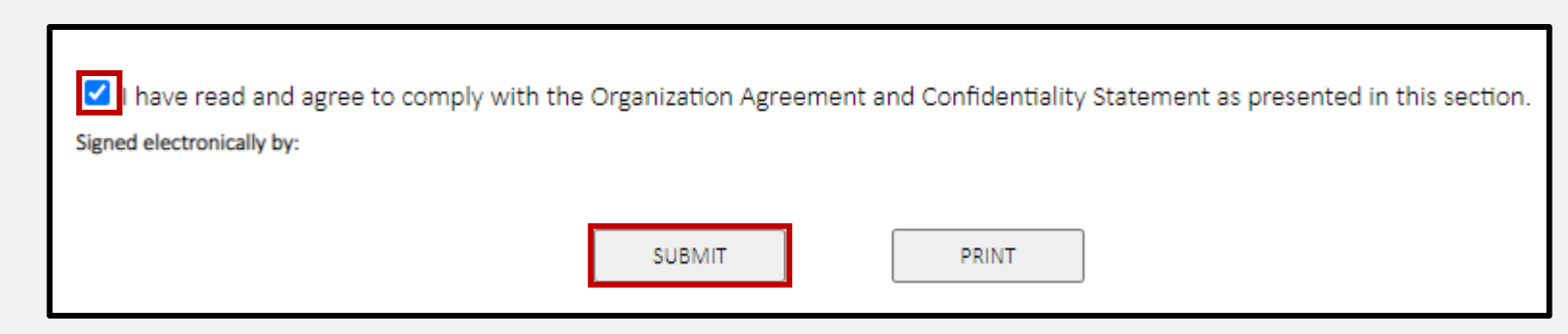

## **Registration of Intent (7 of 7)**

- After submitting your registration of intent, you will receive a confirmation message
- Select "Continue"

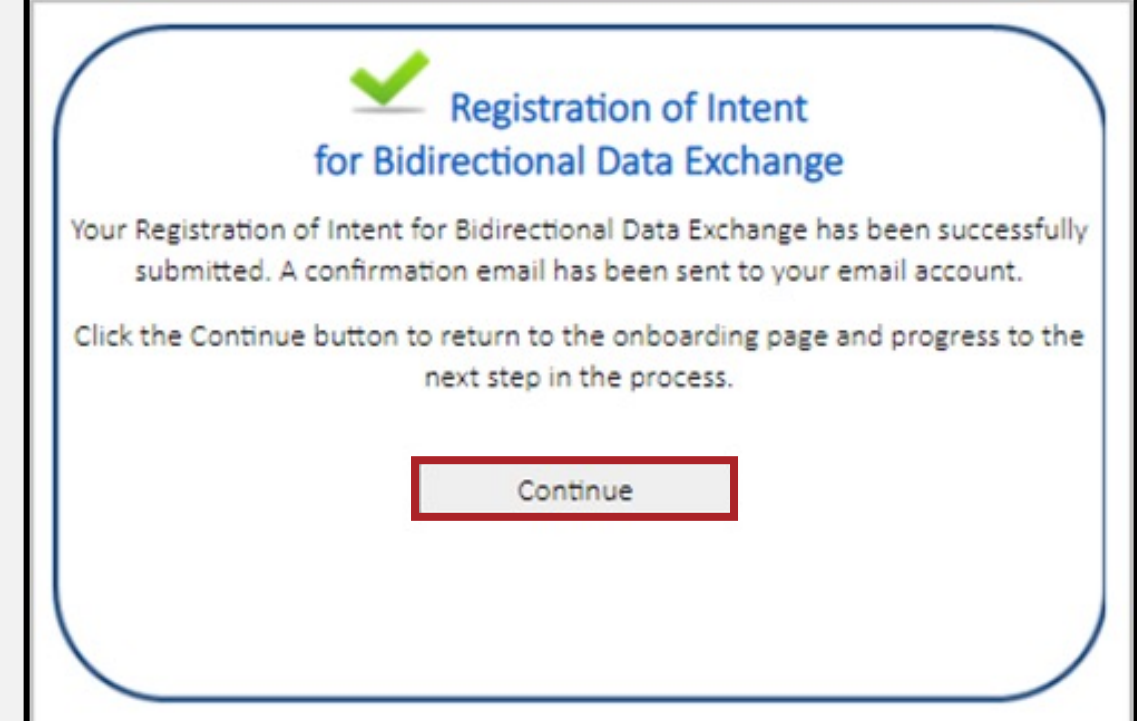

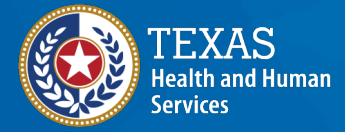

Registration

#### **Registration Status**

#### This screen reviews the registration status

#### Registration

At this point the ImmTrac2 Confidentiality Agreement has been submitted and the Data Exchange profile completed. Click Continue below to read about Texas' consent requirements and tell how this organization intends to submit it.

Submit the ImmTrac2 Confidentiality Agreement

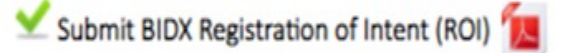

Consent Mode: Flat File or HL7 Submission or Manually

TEXAS Health and Human Services

Texas Department of State Health Services Continue

Registration

### **Consent Mode (1 of 3)**

Indicate how your organization will submit registry consent:

- Flat File
- HL7 Submission
- Manually

| O Flat File<br>Selecting this option in         | dicates patient consent will be sent in a flat file, which is separate from HL7 submissions to ImmTrac2       |
|-------------------------------------------------|----------------------------------------------------------------------------------------------------|
| O HL7 Submission                                | disatas that national segment will be included in undetes from your electronic health researche HLZ submissio |
| to ImmTrac2                                     | dicates that patient consent will be included in opdates non your electronic hearth ecord's HE7 submissio     |
| to ImmTrac2 O Manually Selecting this option in | dicates patient consent will be manually entered into the ImmTrac2 by a staff member from this organizatio    |

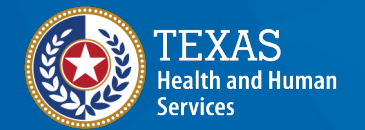

Texas Department of State Health Services

# **Note**: Flat File and Manually reporting methods are not recommend for BiDX onboarding.

## **Consent Mode (2 of 3)**

A patient's written consent (minor and adult) using an official DSHS registry consent form is required for inclusion of all data in the registry, except in the event of a publicly declared disaster. Written consent must be given by a parent or legal custodian if a patient is younger than 18 years of age. Official ImmTrac2 Consent Forms are available on our <u>Department of State Health Services (DSHS)</u> website:

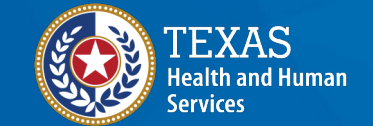

Texas Department of State Health Services **TXY** = ImmTrac2 Minor Consent (Age 0-18)

**TXA** = ImmTrac2 Adult Consent (Age 18+)

**TXD** = ImmTrac2 Disaster Retention Information Consent (All Ages)

## **Consent Mode (3 of 3)**

- The signed registry consent form must be archived with the provider's office and in the patients' medical records after your organization has reported the registry consent to ImmTrac2 via one of the below methods.
  - Do **NOT** send (by fax, mail, or email) the signed registry consent forms to the registry for storage or processing.
- Please review the Texas Immunization <u>Registry –</u> <u>Consent Overview</u> to understand Texas' unique registry consent legislation and requirements.

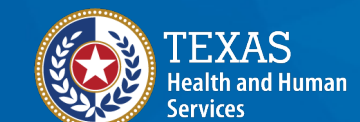

# Step 2: Preparation, Message Pre-Testing

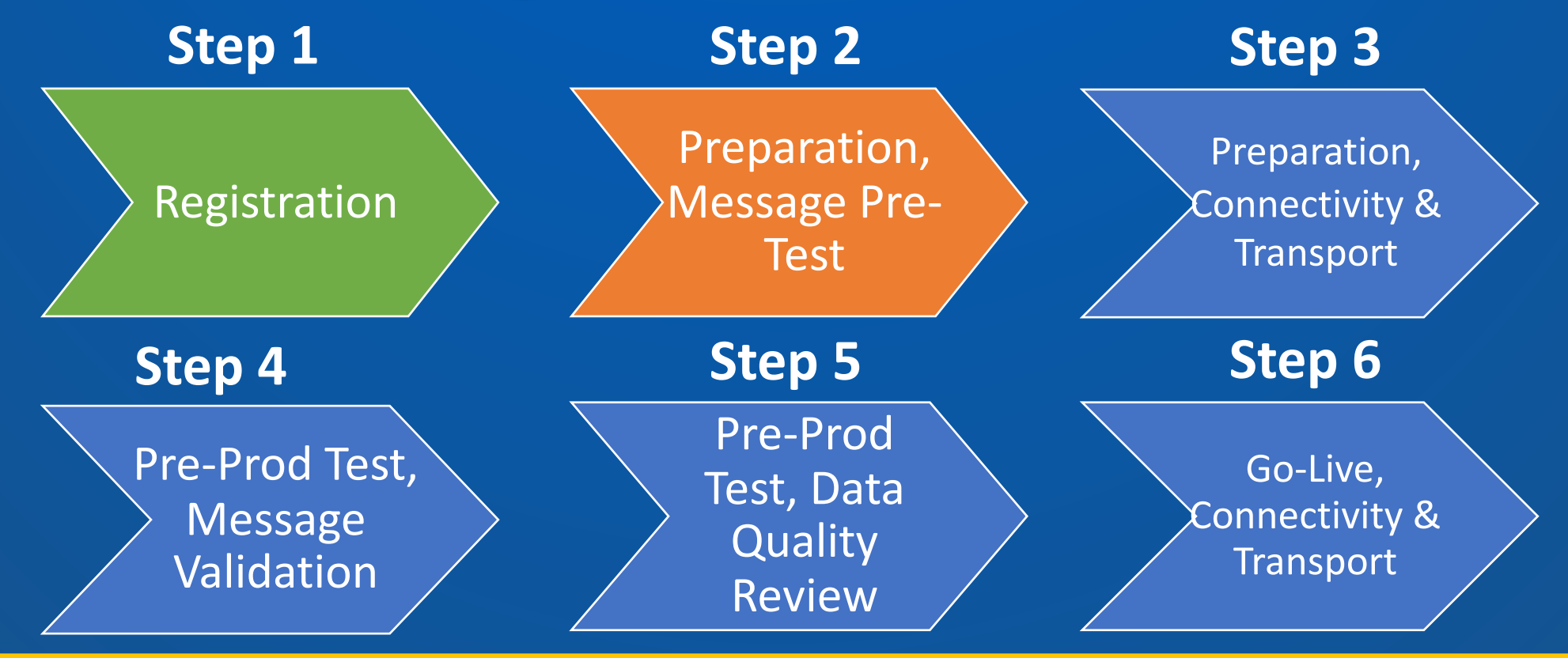

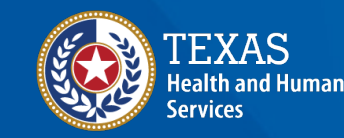

## **Pre-Testing Overview (1 of 2)**

Allows orgs to manually upload test HL7 messages for validation:

- HL7 2.5.1 required
- Validates check for compliance to TX and CDC HL7 standards
- Data is not submitted to ImmTrac2

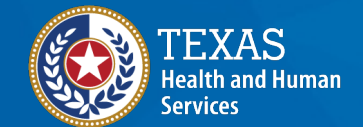

## **Pre-Testing Overview (2 of 2)**

To pass, orgs must submit 1 error free of the following:

- Historical VXU
- New VXU
- QBP
  - Click the **Begin** button to start HL7 message pre-testing.

| Preparation<br>Message Pre-Testing<br>This phase of the onboar | ding process checks to see if the HL7 messages generated by the EHR comp     | ply with state and |
|----------------------------------------------------------------|------------------------------------------------------------------------------|--------------------|
| rederal messaging require                                      | ements. Click Begin to complete the tasks listed below.                      |                    |
| HL7 Message Pre-Testi                                          | ng. The requirements and status are displayed below:                         |                    |
| VXU MSG Validation:                                            | 0 of 1 Valid Historical MSGs AND 0 of 1 Current MSGS have passed validation. |                    |
| O QBP MSG Validation:                                          | 0 of 1 Valid Query MSGs have passed validation.                              |                    |
|                                                                |                                                                              | ·                  |
|                                                                |                                                                              | Begin              |

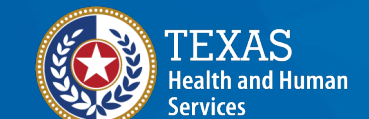

## **Message Pre-Testing (1 of 10)**

To pass pre-testing for VXU messages, your org must submit a valid **historical** immunization and a valid **new** immunization.

Generate a sample HL7 VXU and QBP message from the Electronic Health Record Solution.

| VXU- validation Status                                                                                                    |                          |                                |                   |                    |              |
|----------------------------------------------------------------------------------------------------|--------------------------|--------------------------------|-------------------|--------------------|--------------|
| Description                                                                                                    | V                        | alid Historical Immu           | inization V       | alid Current Im    | munization   |
| Total valid messages must be received                                                                                       | 1:                       | 1                              |                   | 1                  |              |
| Total valid messages uploaded so far:                                                                                       |                          | 0                              |                   | 0                  |              |
| Instructions:                                                                                                    |                          |                                |                   |                    |              |
| <ol> <li>The uploaded file will display</li> <li>Click Run Validation.</li> </ol>                                           | at the top of the lis    | st of the Validation His       | itory below.      | and the types of e |              |
| 5. The Status column will updat<br>6. Click View to see detailed vali<br>File Validation History                            | e with <u>—</u> for a mi | essage that passes or '        | Tor a failed mess | Upl                | oad New File |
| 5. The Status column will update<br>6. Click View to see detailed value<br>File Validation History<br># EHR Product/Version | File Type                | essage that passes or he file. | Evaluation Date   | Upl<br>Status      | oad New File |

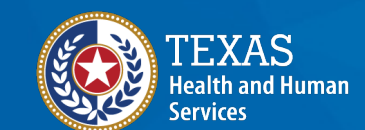

## **Message Pre-Testing (2 of 10)**

Once uploaded, the files are validated and identified with an overall PASS or FAIL

The file is further broken down to display which areas of the HL7 message need to be corrected

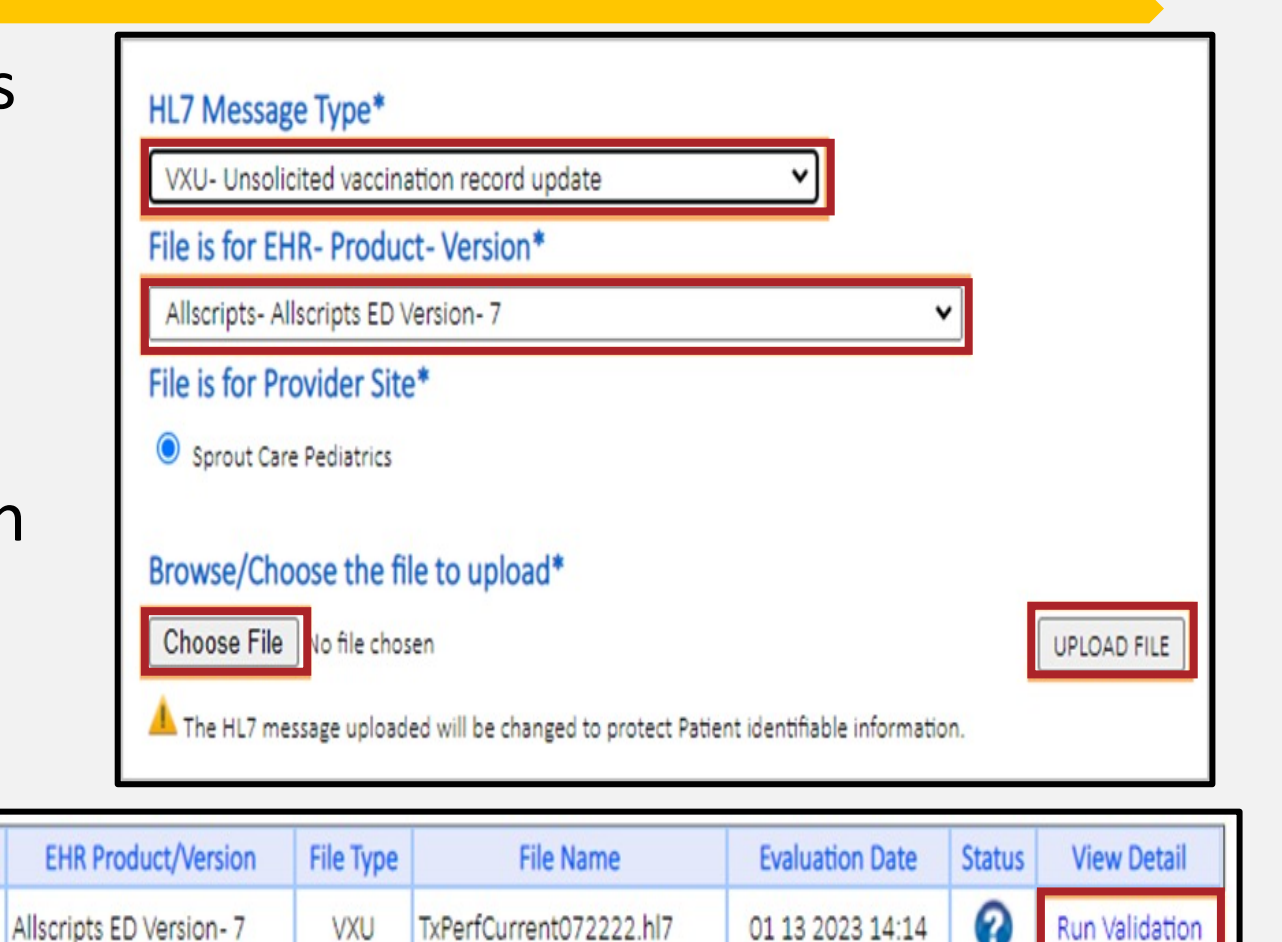

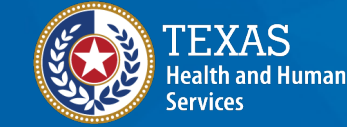

## **Message Pre-Testing (3 of 10)**

• The Status column will update with the message results

#### Failed

| # | EHR Product/Version      | IR Product/Version File Type File Name |                         | Evaluation Date  | Status | View Detail |
|---|--------------------------|----------------------------------------|-------------------------|------------------|--------|-------------|
| 1 | Allscripts ED Version- 7 | VXU                                    | TxPerfCurrent072222.hl7 | 01 13 2023 14:14 | 0      | View        |

#### Passed

| # | EHR Product/Version      | File Type | File Name               | Evaluation Date  | Status | View Detail |
|---|--------------------------|-----------|-------------------------|------------------|--------|-------------|
| 1 | Allscripts ED Version- 7 | VXU       | TxPerfCurrent072222.hl7 | 01 13 2023 14:14 | ⊻.     | View        |

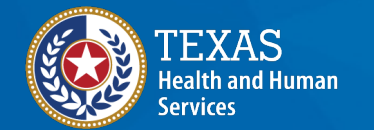

## **Message Pre-Testing (4 of 10)**

#### Select "View" to review detailed validation results for the file

| # | EHR Product/Version      | File Type | File Name               | Evaluation Date  | Status | View Detail |  |
|---|--------------------------|-----------|-------------------------|------------------|--------|-------------|--|
| 1 | Allscripts ED Version- 7 | VXU       | TxPerfCurrent072222.hl7 | 01 13 2023 14:14 | 0      | View        |  |

On the following screen, you can select to view the detailed view or the summary view

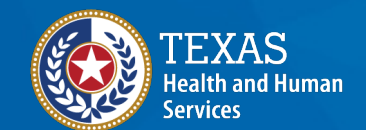

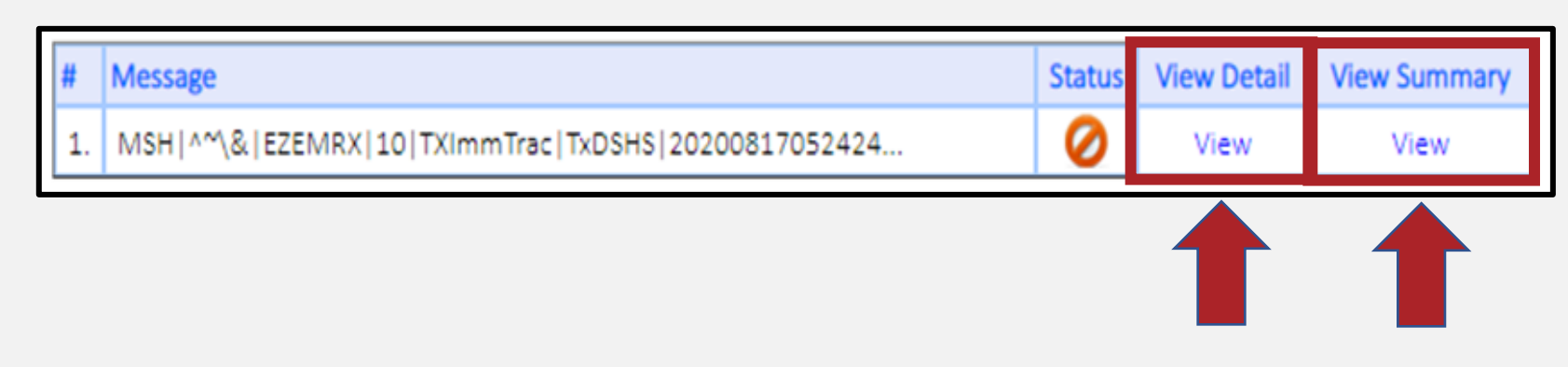

## **Message Pre-Testing (5 of 10)**

The detailed view allows you to see which segments passed validation, and to see the specific value entered for that field.

| 6. | мзн | 3 | Sending Application | Sending Application, MSH-3, is the instance name of the EHR<br>product where the data originated. Reference HL7 Table 0361                                                                                                    | See V            | alue                          | ~                  |                       |                  |          |
|----|-----|---|---------------------|----------------------------------------------------------------------------------------------------|------------------|-------------------------------|--------------------|-----------------------|------------------|----------|
| 7. | MSH | 4 | Sending Facility    | MSH-4:Use the TX-IIS ID of the specific (stand-alone, parent, or<br>child) submitting organization must be populated. For multi-site<br>organizations, this is the numeric TX-IIS ID for organization<br>responsible for sending data to ImmTrac2 for all associated<br>administering locations. If the TX IIS ID is not known, contact the<br>Texas Immunization Registry. <b>TX-IIS ID of the parent organization</b><br><b>MUST BE numeric</b> , | St<br>Vie<br>Val | Synt<br>:ro<br>w Va<br>ue is: | piTX<br>alue<br>10 | - IDx Management Sy — | C<br>xt.asp?ID=1 | ×<br>241 |
| 8. | МSH | 4 | Sending Facility    | MSH-4: Use the TX-IIS ID of the specific (stand-alone, parent, or child) submitting organization must be populated. For multi-site organizations, this is the numeric TX-IIS ID for organization responsible for sending data to ImmTrac2 for all associated administering locations. If the TX IIS ID is not known, contact the Texas Immunization Registry.                                                                                       | Seev             | av                            | ~                  | Close                 |                  | *        |
| 9. | MSH | 4 | TX IIS ID           | MSH-4 MUST be populated with an existing valid TX IIS ID of 9 digits. Marks the field as an error if it does not match the organization TX-IIS ID.                                                                                                    | See V            | alue                          | 0                  |                       |                  |          |

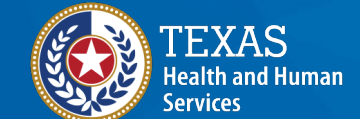

## **Message Pre-Testing (6 of 10)**

Click the **Export Data** button to download an annotated copy of the message.

| #  | Message                                            | Status | View Detail | View Summary |
|----|----------------------------------------------------|--------|-------------|--------------|
| 1. | MSH ^~\& EZEMRX 1122609000 TXImmTrac TxDSHS 202008 | 0      | View        | View         |
|    |                                                    |        |             |              |
|    |                                                    |        | _           |              |

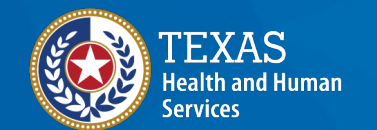

## **Message Pre-Testing (7 of 10)**

The summary view gives a high-level view of the message's status broken down into errors and warnings. Passing segments are not

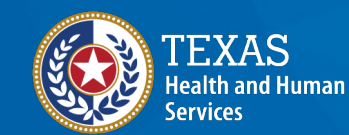

**Health Services** 

**Texas Department of State** 

Select "Close" to return and upload more messages.

#### **Errors** Segment Field Name Validation Status 0 OBX 5.1 Observation Value Content validated for the correctness of the HL7 Code set. Value Sent: 108 Administered At 0 RXA 11.4 RXA-11.4 MUST EQUAL MSH-22 Location - Facility ID Value Sent: 10 MSH-4 MUST be populated with an existing valid TX IIS ID of 9 digits. TX IIS ID Ø MSH | 4 Marks the field as an error if it does not match the organization TX-IIS ID. Value Sent: 10 Warnings Segment Field Name Validation Status PID-24 Multiple Birth Indicator is option, but every effort should be taken Multiple Birth 24 PID to populated for the patient. Indicator Value Sent: Close

## **Message Pre-Testing (8 of 10)**

# To pass pre-testing for QBP messages, your org must submit a valid query message

| File Validation History |                          |           |                         |                  |        | New File    |
|-------------------------|--------------------------|-----------|-------------------------|------------------|--------|-------------|
| #                       | EHR Product/Version      | File Type | File Name               | Evaluation Date  | Status | View Detail |
| 1                       | Allscripts ED Version- 7 | VXU       | TxPerfCurrent072222.hl7 | 01 13 2023 14:14 | 0      | View        |

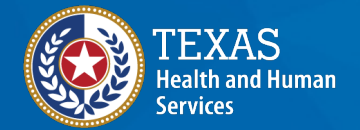

## **Message Pre-Testing (9 of 10)**

Change the message type from **VXU** to **QBP** 

Select "Choose File" and upload the QBP message to test

**Note**: The options to view detailed or summary information about the validation work the same way as for VXU messages.

#### HL7 Message Type\* VXU- Unsolicited vaccination record update VXU- Unsolicited vaccination record update QBP- Requesting Information Immunization History HL7 2.5.1 Allscripts- Allscripts ED Version- 7 File is for Provider Site\* Sprout Care Pediatrics Browse/Choose the file to upload\* Choose File No file chosen UPLOAD FILE

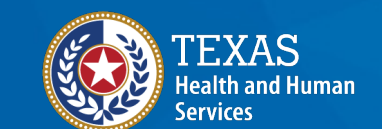

## **Message Pre-Testing (10 of 10)**

Once both message type requirements are passed, proceed to the next onboarding step.

| VXU MSG Validation: 0 of 1 Vali<br>QBP MSG Validation: 0 of 1 Vali | Historical MSGs AND 0 of 1 Cur | rrent MSGS have passed validation. |       |
|--------------------------------------------------------------------|--------------------------------|------------------------------------|-------|
| QBP MSG Validation: 0 of 1 Vali                                    | Ouery MSCs have eased valid    |                                    |       |
|                                                                    | Query Misos have passed valida | ation.                             |       |
|                                                                    |                                |                                    | omole |
|                                                                    |                                |                                    | hie   |
|                                                                    |                                |                                    |       |

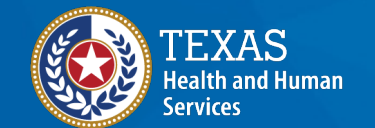

# Step 3: Preparation, Connectivity & Transport

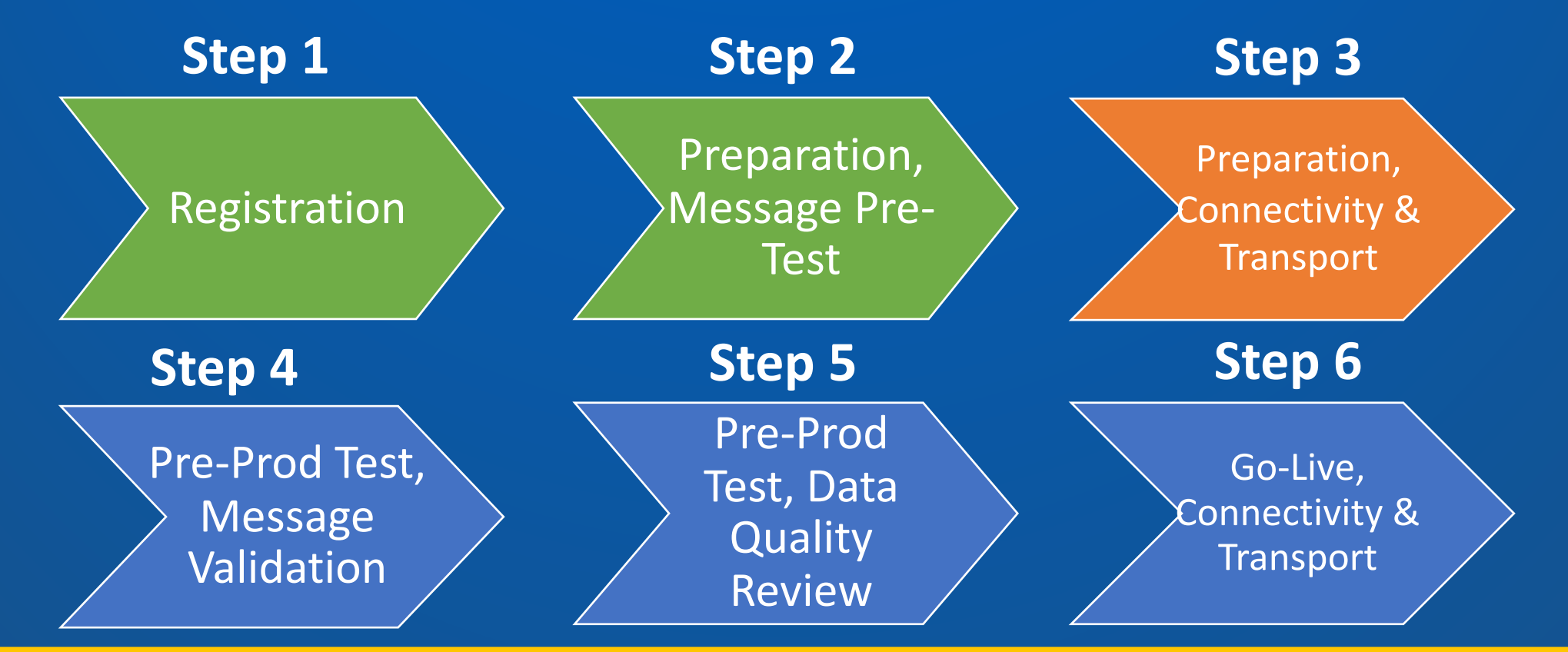

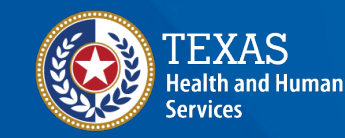

Preparation, Connectivity & Transport

#### **Prep Connectivity & Transport (1 of 3)**

• Select "Begin" button to start

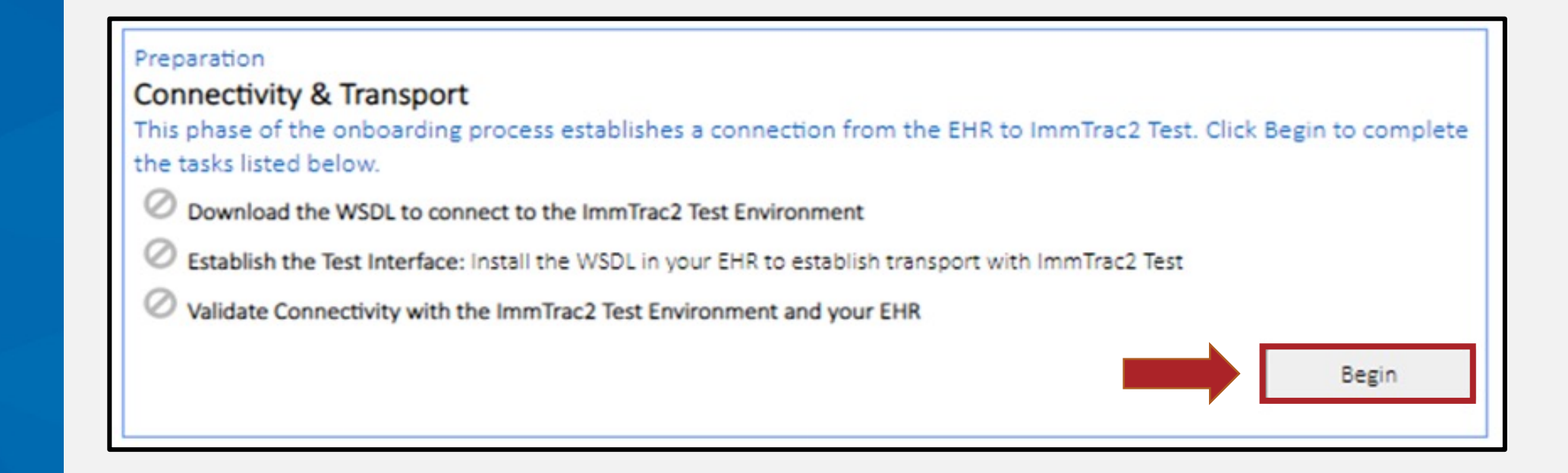

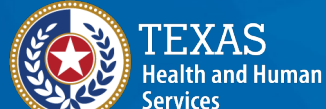

Preparation, Connectivity & Transport

#### **Prep Connectivity & Transport (2 of 3)**

Select the link to download the Test WSDL file to set up your test connection to the ImmTrac2 Test environment.

Step 1: Download the WSDL to establish the interface with ImmTrac2 Test.

- Instructions:
  - 1. Click the link below to download the WSDL. It is pre-populated with the username and password to
    - authenticate with ImmTrac2 Test. Download Test WSDL
  - 2. Configure your Electronic Health Record server with the downloaded Test WSDL.
- This step will be marked passed upon download of the WSDL.

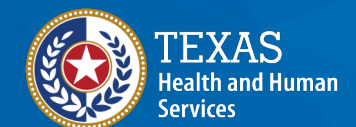

Preparation, Connectivity & Transport

#### **Prep Connectivity & Transport (3 of 3)**

To establish a test interface, configure your EHR with the WSDL settings, then begin submitting HL7 test messages

#### Credentials include:

- Username (Import Code)
- Facility ID (Org Code)
- Password

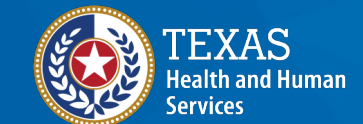

# Step 4: Pre-Production Testing, Message Validation

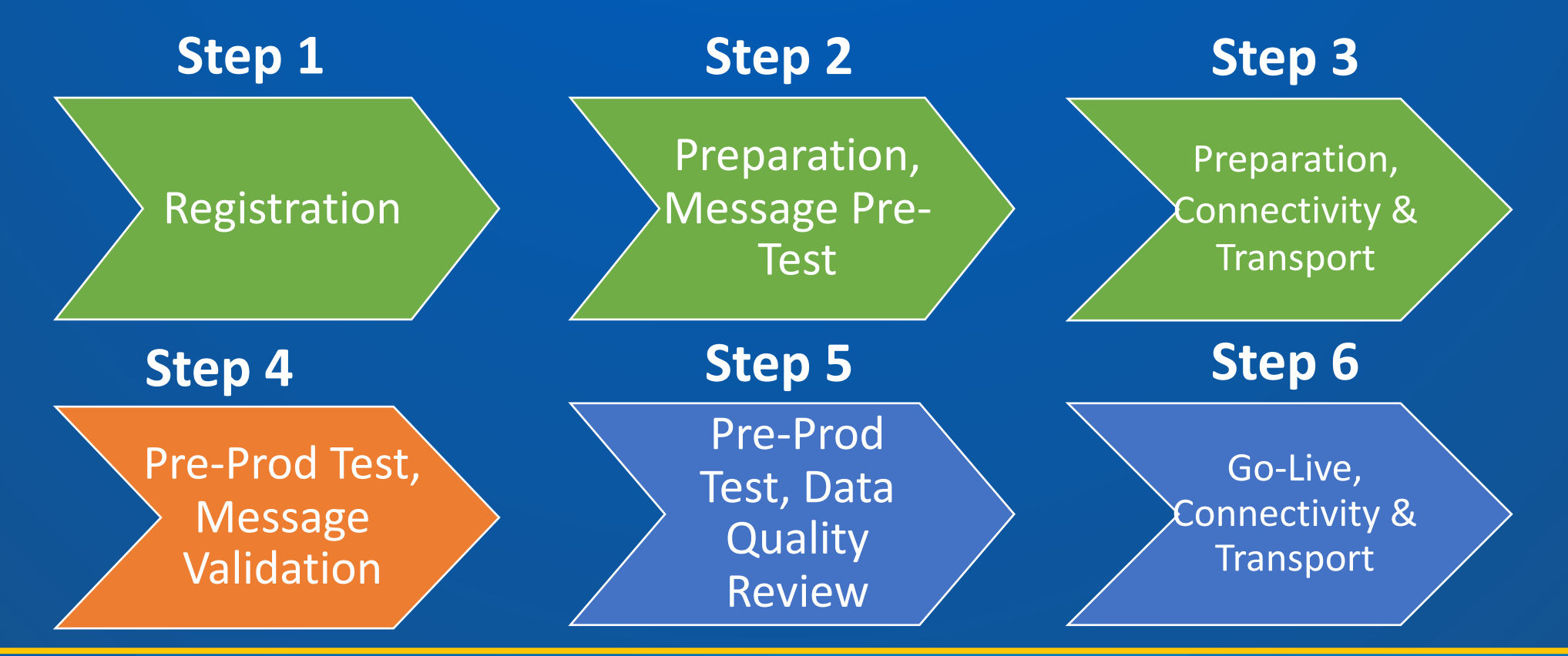

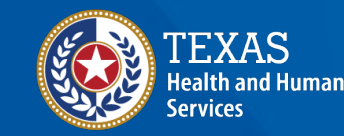

Pre-Prod Test, Message Validation

#### **Pre-Production Testing (1 of 2)**

Pre-Production Testing

#### Download the VXU Test Cases document

Complete the Test Cases form

Once completed select **Choose File** then the **Upload** option to submit the document

| VXU MSG Validation:                                                                                                    | Successful VXU Message Count (AA Acknowledgements): Rate: %                                                                                                    |
|----------------------------------------------------------------------------------------------------|----------------------------------------------------------------------------------------------------|
| There are two (2) steps to com<br>1. Achieve a 90% success<br>The rate is calculated<br>to be corrected to m<br>2. Complete the VXU Test | plete for VXU message validation.<br>s rate for VXU messages received by ImmTrac2 Test.<br>d automatically and will provide detailed message analysis to determine what need<br>neet the 90% pass rate requirement.<br>t Cases for submitting updates to ImmTrac2. |
| <ul> <li>Download VXL</li> </ul>                                                                                                    | U Test Cases. Download VXU Test Cases                                                                                                    |
|                                                                                                    |                                                                                                    |
|                                                                                                    | Review Needed Correction                                                                                                    |
|                                                                                                    |                                                                                                    |
| O QBP MSG Validation:                                                                                                    | Use the test cases files below to query Immtrac2 Test                                                                                                    |
| <b>QBP MSG Validation:</b><br>To validate Query/Response                                                                                 | Use the test cases files below to query Immtrac2 Test<br>Messaging correct your QPB query messaging based on the RSP received compared                                                                                                    |
| QBP MSG Validation:     To validate Query/Response     to what is in expected in the         1. Complete the QBP Test                    | Use the test cases files below to query Immtrac2 Test<br>Messaging correct your QPB query messaging based on the RSP received compared<br>e case.<br>It Cases for submitting updates to ImmTrac2.                                                                  |

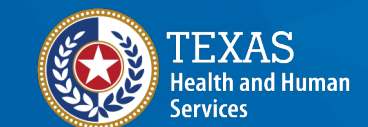

Pre-Prod Test, Message Validation

#### **Pre-Production Testing (2 of 2)**

- Identify if test messages PASS or FAIL based on ACK response
- Org must meet a 90% success rate to PASS
- Review ACK response in EHR interface.

#### Pre-Production: Message Validation

#### Step 1: Submit HL7 Messages to Immtrac2 Test environment

- Instructions:
  - 1. Continue submitting HL7 Test Messages to Immtrac2 Test.
  - Monitor ACK messages recieved from Immtrac2 Test and correct any issues to increase your pass rate until it meets the required % pass rate.
  - Test your Query Messaging. Click the link to download Immtrac2 Test cases for query/response (QBP/RSP) messaging. Download Query Test Cases.
  - If your testing Query/Response Messaging correct your QBP query messaging based on the RSP received compared to what is expected in the test case.
- The system will monitor messages received and calculate the message pass rate for Updates (VXU messages) sent to Immtrac2 Test. Statuses are displayed below:

#### Message Validation Summary

| Connected | to Test | # MSG's Rec'd: | Last Submit Date: | 🧭 # Min Req Met: |  |
|-----------|---------|----------------|-------------------|------------------|--|
|           |         | VXU Va         | lidation Summary  |                  |  |
| # AA:     | # AE-W: | # Min Req to P | ass%:             | Current Rate:    |  |
| # AE-E:   | # AR:   | # RSP:         |                   |                  |  |

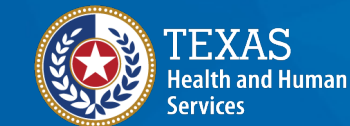

# Step 5: Pre-Production Testing, Data Quality Review

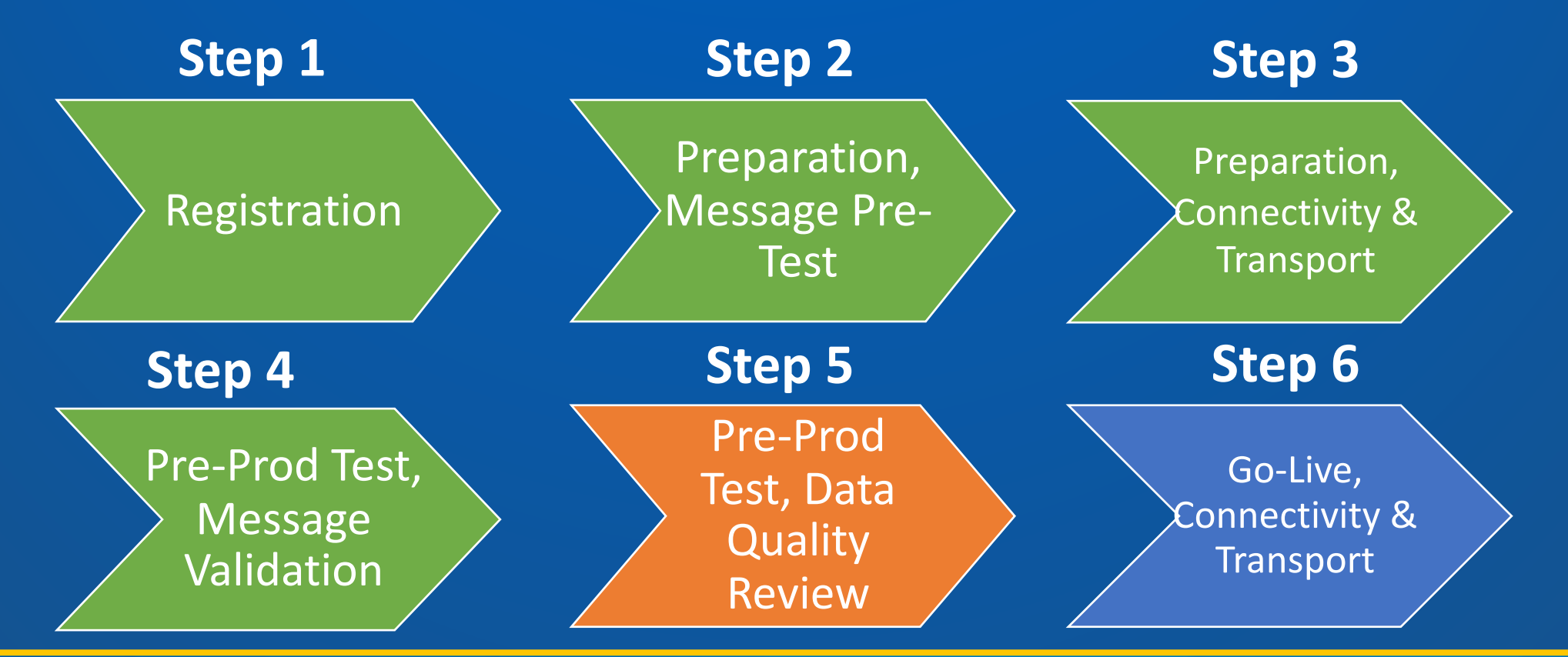

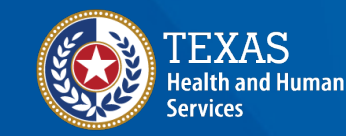

#### **Review Corrections Needed**

- Review the quality of your message stream.
- To begin, select the **Review Data Quality Corrections Needed** button.

#### Pre-Production Testing

#### **Data Quality Review**

This phase of the onboarding process ensures the data being sent to ImmTrac2 is complete and accurate information pertaining to the patient and immunization records. A 90% Data Qualiting Rate is required to pass this phase. Click on the Review Data Quality Corrections Needed button below to see issues to fix in order to meet the

Data Quality Rate: Achieve a 90% success rate to pass

| Calculated Metrics               | Calculated Data Quality Rate |
|----------------------------------|------------------------------|
| Patient Demographic Completeness |                              |
| Immunization Completeness        | 0%                           |
| Immunization Accuracy            |                              |

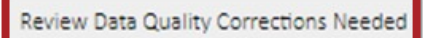

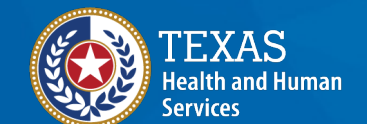

#### **Messages Sent**

#### Messages: a list of the messages sent.

#### Pre-Production: Data Quality Review

|   | Messa  | ges          | Immunization<br>Report | Patient R        | eport   | VFC Report            | Qua     | lity Summary |
|---|--------|--------------|------------------------|------------------|---------|-----------------------|---------|--------------|
| # | Result | Control ID   | Message Type           | Received         | V       | alidation Summary     |         | View Message |
| 1 | 8      | 2041M2727599 | VXU: Non-Hx            | 03 06 2023 20:28 | 🗹 0 Val | id 🥝 12 Errors 📥 2 Wa | arnings | View         |
| 2 | 0      | 2038M2727599 | VXU: Non-Hx            | 03 06 2023 20:26 | ⊻ 0 Val | id 🥝 23 Errors 📥 6 Wa | arnings | View         |
| 3 | 8      | 2037M2727599 | VXU: Non-Hx            | 03 06 2023 20:25 | 🗹 0 Val | id 🥝 11 Errors 📥 2 Wa | arnings | View         |

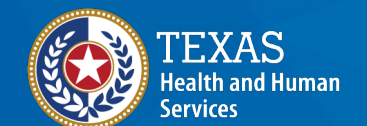

## Immunization Report (1 of 2)

# **Immunization Report:** Completeness for immunizations given.

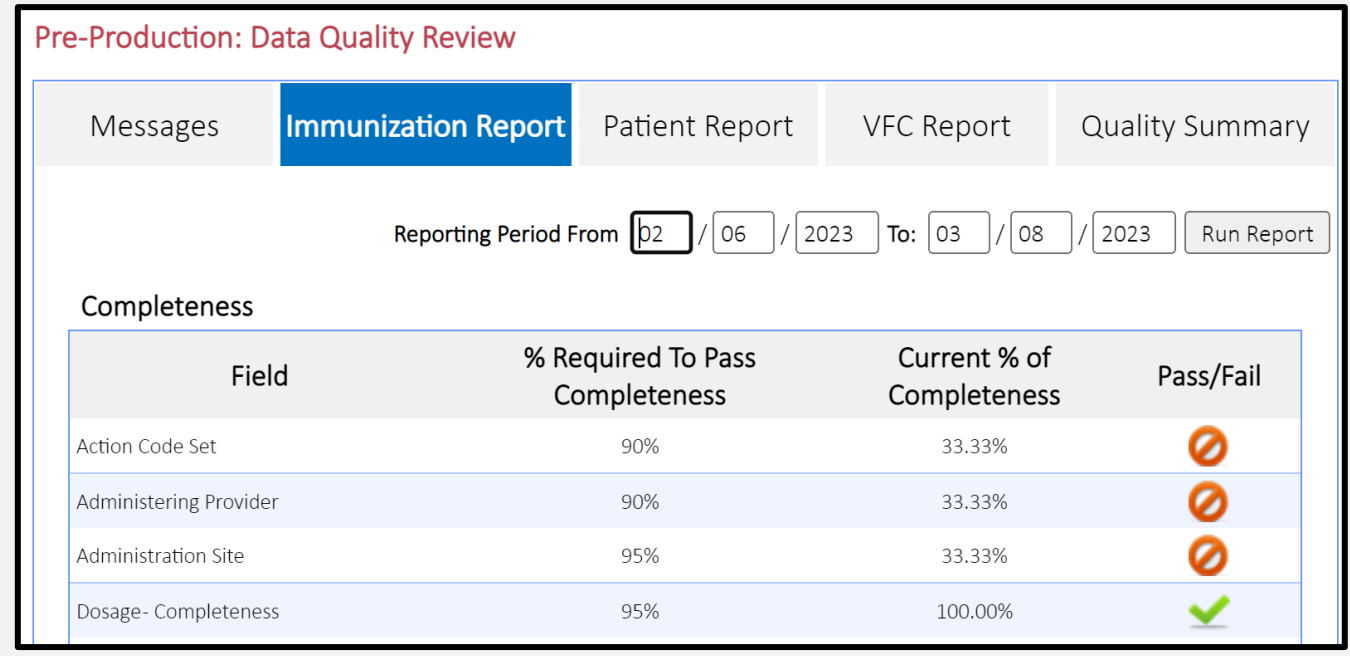

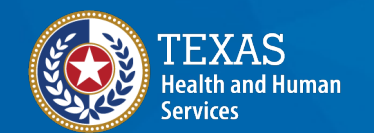

### Immunization Report (2 of 2)

#### Immunization Report: Accuracy for immunizations given.

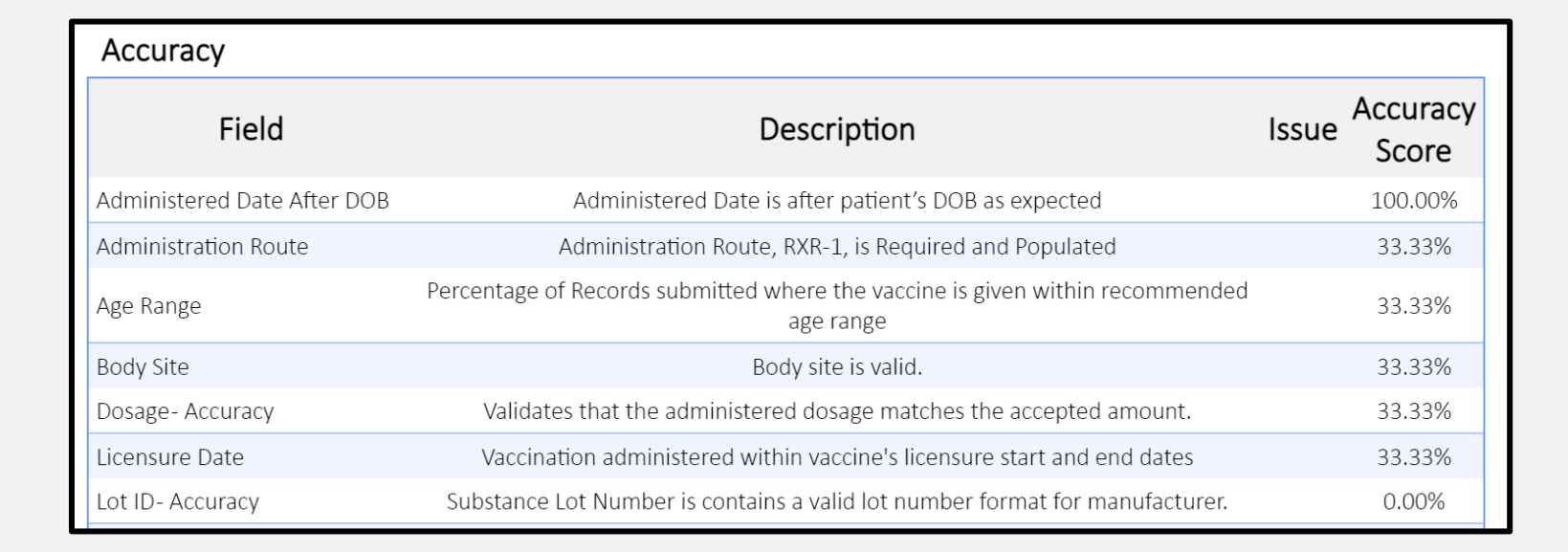

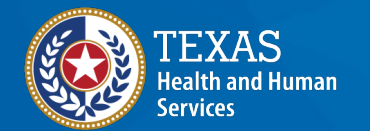

#### **Patient Report**

#### Patient Report: completeness for patient data.

| Pre-Production: Da     | ata Quality Review     |                              |                            |                   |
|------------------------|------------------------|------------------------------|----------------------------|-------------------|
| Messages               | Immunization<br>Report | Patient Report               | VFC Report                 | Quality Summary   |
|                        | Reporting Period F     | From (20)/06 / 20            | 023 <b>To:</b> 03 / 08     | / 2023 Run Report |
| Completeness           |                        |                              |                            |                   |
| Field                  | % Red<br>Co            | quired To Pass<br>mpleteness | Current % o<br>Completenes | f Pass/Fail<br>ss |
| Address                |                        | 100%                         | 100.00%                    | ∠                 |
| Mother/Father/Guardian |                        | 90%                          | 100.00%                    | ∠                 |
| Patient Name           |                        | 100%                         | 100.00%                    | ✓                 |
| Phone Number           |                        | 95%                          | 0.00%                      | 0                 |

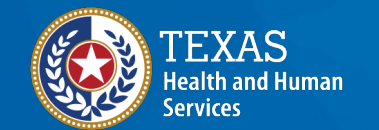

#### **VFC** Report

# **VFC Report:** tallies by eligibility category

| Messages                                | Immu<br>Re   | inizatic<br>port | n      | Pati  | ent Report |
|-----------------------------------------|--------------|------------------|--------|-------|------------|
| VFC Eligibility                         |              | Count            | Perce  | ntage | The VF     |
| Adult, No Insurance                     |              | 0                | 0.00%  |       | eligible f |
| Adult, Private Pay/Insu                 | rance        | 3                | 60.00% |       | Eligibil   |
| Adult, Underinsured                     |              | 0                | 0.00%  |       |            |
| American Indian/Alaska                  | an Native    | 0                | 0.00%  |       |            |
| СНІР                                    |              | 0                | 0.00%  |       |            |
| Medicaid                                |              | 0                | 0.00%  |       |            |
| No Insurance                            |              | 0                | 0.00%  |       |            |
| Private Pay/Insurance                   |              | 2                | 40.00% |       |            |
| Underinsured, FQHC/R                    | HC/Deputized | 0                | 0.00%  |       |            |
| Underinsured, Not<br>FQHC/RHC/Deputized |              | 0                | 0.00%  |       |            |

Pre-Production: Data Quality Review

The VFC Report indicates counts of patients eligible for VFC (Vaccines for Children) by VFC Eligibility Category for a given date range.

Quality Summary

VFC Report

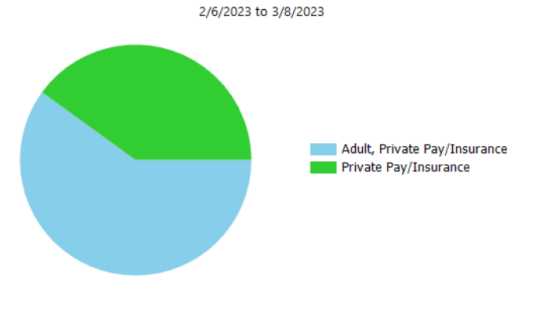

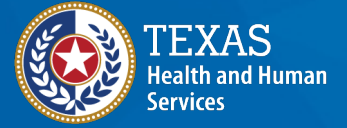

## Data Quality Summary (1 of 2)

#### Quality Summary: overall message quality trends.

| Immu                                      |            | zation                     |                                                           |                  |                              |  |
|-------------------------------------------|------------|----------------------------|-----------------------------------------------------------|------------------|------------------------------|--|
| Messages                                  | Report     |                            | Patient Report                                            | VFC Repor        | t Quality Summa              |  |
| Report Date: 03/08                        | /2023      | Total Numbe<br>Total Numbe | er of Patients Reported: 15<br>er of Administered Shots R | eported _        | otal Number of Errors: 15    |  |
| Report Created by: (VXU): 1               |            | (VXU): 15                  | (U): 15                                                   |                  | Total Number of Warnings: 0  |  |
| Report Created by:                        |            | (                          |                                                           |                  |                              |  |
| Report Created by:<br>Reporting Period: 1 | /1/2019 to | Total Numbe                | er of Historical Shots Repo                               | rted (VXU): 0 To | otal Number of Rejections: 0 |  |

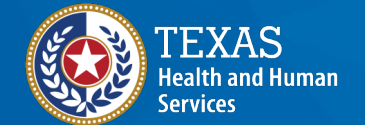

## Data Quality Summary (2 of 2)

- Testing focused on data quality metrics:
  - Patient completeness.
  - Immunization completeness.
  - Immunization Accuracy.
- Organizations must:
  - Submit test messages.
  - Review for gaps in completeness and accuracy.
  - Meet a 90% pass rate.

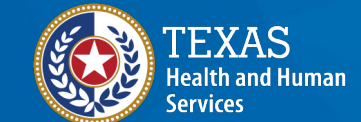

# Step 6: Go Live, Connectivity & Transport

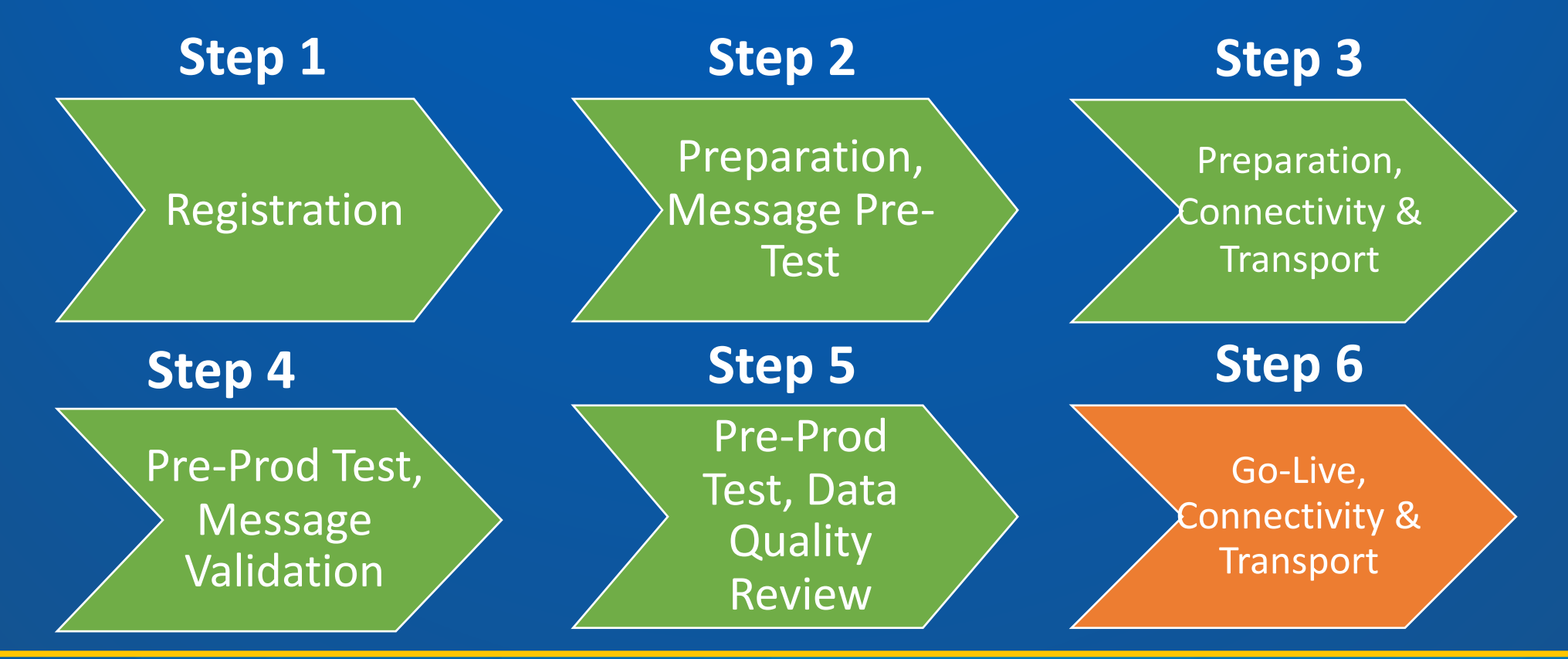

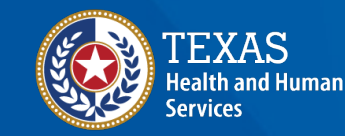

### Go Live (1 of 3)

#### Allows org to:

- Connect with the registry's Interoperability Team for a go live meeting
- Download production web service credentials
- Connect to registry's production environment

#### Go Live

#### Connectivity & Transport

In this phase of the onboarding process the data submission from the EHR will be transitioned from sending data to the ImmTrac2 Production System.

Go Live- Not Started.

Ownload ImmTrac2 Production WSDL

Production Interface Validation

Previous Phase Must be Completed

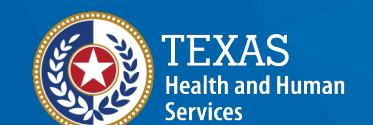

### **Go Live (2 of 3)**

#### Go live meeting will include:

- Org, DX Contacts, IT Support, registry's Interoperability Team and EHR vendor
- Discussions on anticipated go-live date

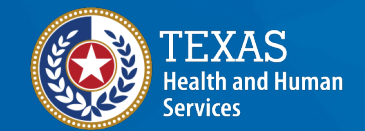

Texas Department of State Health Services  Addressing any outstanding questions from Org

### **Go Live (3 of 3)**

Onboarded organizations will:

- Download and share production WSDL and credentials with EHR vendor to establish an interface
- Establish a successful connection to ImmTrac2 production environment
- Initiate formal submission of patient and immunization data
- Submit real patient and immunization HL7 messages to ImmTrac2 production environment

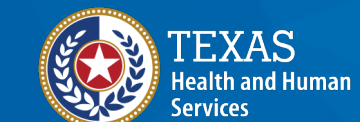

# Data Exchange Resources

Support is available.

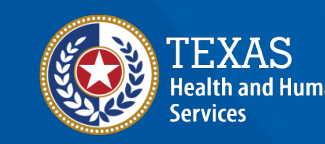

#### **Live Support**

#### **Interoperability Team**

- Phone: 800-348-9158, Option 3
- Email: <u>ImmTracMU@dshs.texas.gov</u>
- Hours: Monday Friday, 8:00 a.m. to 4:30 p.m.

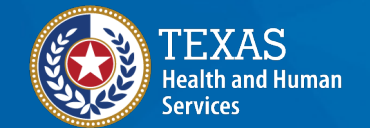

#### **Forms & Documents**

- Available on <u>https://www.dshs.texas.gov/immunization-unit/immtrac2-texas-immunization-registry/immtrac2-forms-documents</u>
- Texas Immunization Registry HL7 2.5.1 Implementation Guide (Stock # 11-14972)
- Texas Immunization Registry HL7 2.5.1 Error Guide (Stock # 11-15703)
- Affirmation of Registry Consent via Health Level Seven (Stock # 11-15773)

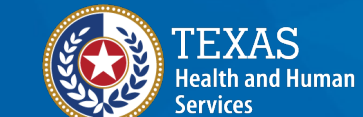

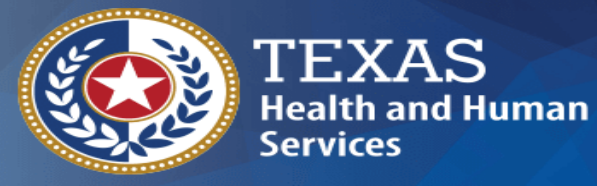

Texas Department of State Health Services

#### **Thank You!**

#### From the Texas Immunization Registry